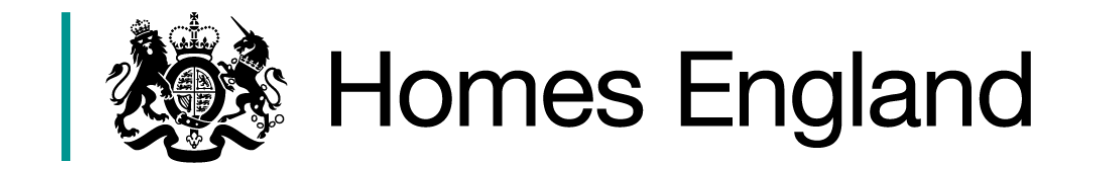

# **Community Housing Fund: Phase Two**

# Online Milestone Payment Request Guidance

| Version | Date Issued   |
|---------|---------------|
| 1       | December 2019 |

## Details

Homes England guidance for providers to request milestone payments for CHF capital grant affordable housing schemes

# Contents

| 1. Introduction                        | 3  |
|----------------------------------------|----|
| 1.1. Purpose of this guidance          | 3  |
| 1.2. User Support                      | 3  |
| 1.3. Before you Begin                  | 3  |
| 2. View and Request Milestone Payments | 4  |
| 3. Housing Site summary                | 5  |
| 4. Claiming Milestone Payments         | 8  |
| 4.1. Milestone 1 - Acquisition         | 8  |
| 4.2 Milestone 2 - Start on Site        | 11 |
| 4.3 Milestone 3 - Internal Fit Out     | 13 |
| 4.4 Milestone 4 - Practical Completion | 14 |
| 5. Milestone Payment Request Declined  | 16 |

# **Chapter 1: Introduction**

## 1.1. Purpose of this guidance

The purpose of this document is to provide guidance for providers on how to request a milestone payment for approved Community Housing Fund (CHF) Phase Two affordable housing capital allocations. All requests are to be submitted using the Homes England online portal.

## 1.2. User Support

For help accessing the online portal or to report a problem, please contact the helpdesk on **01908 353604** 

For allocation specific queries, please contact the appropriate Homes England Operating Area Leads for the Community Housing Fund.

| Homes<br>England<br>Operating<br>Area         | Contact<br>name      | Email address                         | Telephone<br>number |
|-----------------------------------------------|----------------------|---------------------------------------|---------------------|
| Midlands                                      | John<br>Mather       | John.Mather@homesengland.gov.uk       | 0115 852<br>6903    |
| North East,<br>Yorkshire<br>and the<br>Humber | Graham<br>Brookfield | Graham.Brookfield@homesengland.gov.uk | 0113 394<br>9369    |
| North West                                    | Craig<br>Bradley     | Craig.Bradley@homesengland.gov.uk     | 0192 564<br>4819    |
| South East                                    | Francine<br>Peck     | Francine.Peck@homesengland.gov.uk     | 0122 337<br>4002    |
| South West                                    | Helen<br>Bone        | Helen.Bone@homesengland.gov.uk        | 0117 937<br>7224    |

## 1.3. Before you Begin

You will need to login in to the portal using the same account details you used to input your bid. If you have forgotten your password, click 'Forgotten Password?' and follow the instructions to retrieve your details.

# **Chapter 2: View & Request Milestone Payments**

Once a bid has been approved by Homes England and due diligence and contracts completed, you will be able to access the payment milestones via the 'menu' option on the far right for each bid:

| Your enq            | uiries               |              | ₽C          | ontact Us    |         |
|---------------------|----------------------|--------------|-------------|--------------|---------|
| Reference           | Scheme/Proposal Name | Funding Type | Status      | Last Updated | Actions |
| CHF/REV/001957      | REVENUE FUNDING BID  | Revenue      | On Contract | 12/08/2019   | Ξ       |
| Create a new CHF er | ıquiry               |              |             |              |         |

Select 'View or request milestone payments' to access the payment milestones screen for each individual bid:

| Actions<br>Ref: CHF/REV/001957        |
|---------------------------------------|
| View enquiry                          |
| View or request<br>milestone payments |
| Cancel                                |
|                                       |

# **Chapter 3: Housing Site Summary**

The first time you click through to 'View or request milestone payments' you will be prompted to add some additional information about the site:

| Community Hou                                                              | ising Fund                                                                                                    |
|----------------------------------------------------------------------------|----------------------------------------------------------------------------------------------------|
| Housing Si                                                                 | te Summary                                                                                                    |
| <b>Additional info</b><br>Some additional inform<br>payment for this schem | <b>prmation</b><br>nation about this site is required before you will be able to make a request for<br>ne. Please update the site with the missing information below. |
| Version:                                                                   | 1                                                                                                    |
| Version status:                                                            | Initial                                                                                                    |
| Version submitted by:                                                      | System                                                                                                    |
| Version Submitted on:                                                      | 10/12/2019                                                                                                    |
| Reviewed by:                                                               |                                                                                                    |
| Reviewed date:                                                             |                                                                                                    |
| Update site                                                                |                                                                                                    |
| Site Details                                                               |                                                                                                    |
| Scheme name                                                                |                                                                                                    |
| Local authority                                                            |                                                                                                    |
| Processing route                                                           |                                                                                                    |
| Type of contractor                                                         |                                                                                                    |
| No. of grant funded unit                                                   | 'S                                                                                                    |

| Site address                                     |                                    |
|--------------------------------------------------|------------------------------------|
| Enter address manually                           |                                    |
| Building name or number<br>(optional for lookup) |                                    |
| UK postcode                                      |                                    |
|                                                  | Find UK address                    |
| Enter address manually                           |                                    |
| Sitelocation                                     |                                    |
| X co-ordinate                                    |                                    |
| Y co-ordinate                                    |                                    |
| Rural exception site                             | No                                 |
| Restrictions on site                             | No                                 |
|                                                  |                                    |
| Site status                                      |                                    |
| Site ownership                                   |                                    |
| Current planning status                          | Detailed planning approval granted |
| Planning status date                             |                                    |
| Current use class                                | Residential 🗸                      |
|                                                  |                                    |

Fill in the details on this screen and click 'Next', and you will be taken to a second screen for you to amend or confirm the details of the units:

Next

Cancel

| Community Hou                                                       | sing Fund                                                                     |                                  |                                                        |                 |        |
|---------------------------------------------------------------------|-------------------------------------------------------------------------------|----------------------------------|--------------------------------------------------------|-----------------|--------|
| Housing Si <sup>-</sup>                                             | te Summary                                                                    |                                  |                                                        |                 |        |
| Additional info<br>Some additional inform<br>payment for this schem | rmation<br>ation about this site is require<br>e. Please update the site with | ed before you<br>I the missing i | will be able to make a request fo<br>nformation below. | r               |        |
| Version:                                                            | 1                                                                             |                                  |                                                        |                 |        |
| Version status:                                                     | Initial                                                                       |                                  |                                                        |                 |        |
| Version submitted by:                                               | System                                                                        |                                  |                                                        |                 |        |
| Version Submitted on:                                               | 10/12/2019                                                                    |                                  |                                                        |                 |        |
| Reviewed by:                                                        |                                                                               |                                  |                                                        |                 |        |
| Reviewed date:                                                      |                                                                               |                                  |                                                        |                 |        |
| Update site<br>Add New                                              |                                                                               |                                  |                                                        |                 |        |
| Addition                                                            |                                                                               |                                  |                                                        |                 |        |
| No. Building Type                                                   | No. of homes                                                                  | Total no.<br>of persons          | Total unit size (m2)                                   | Tenure          |        |
| 1 2BH                                                               | 2                                                                             | 86                               | 234                                                    | Affordable rent | C<br>Î |
| Previous Submit                                                     | Cancel                                                                        |                                  |                                                        |                 |        |

Once you are happy with the information provided, click 'Submit' and it will be sent to Homes England to approve. During the approval stage you will see the screen below, during which time you can still update the site summary if necessary:

| Housing Site<br>This summary is per<br>Your housing project summary<br>request until your summary     | ending approval<br>ary is currently under review. You will not be able to make a payment<br>has been approved        |
|----------------------------------------------------------------------------------------------------|----------------------------------------------------------------------------------------------------|
| This summary is per<br>Your housing project summa<br>request until your summary f<br>Version: 2       | <b>ending approval</b><br>ary is currently under review. You will not be able to make a payment<br>has been approved |
| This summary is performed by Your housing project summary is request until your summary is Version: 2 | ending approval<br>ary is currently under review. You will not be able to make a payment<br>has been approved        |
| Your housing project summa<br>request until your summary f                                            | ary is currently under review. You will not be able to make a payment<br>has been approved                           |
| Version: 2                                                                                            |                                                                                                    |
| Version: 2                                                                                            |                                                                                                    |
| Version: 2                                                                                            |                                                                                                    |
|                                                                                                    |                                                                                                    |
| Version status: Su                                                                                    | Ibmitted                                                                                                    |
| Version submitted by: Ge                                                                              | eneric User                                                                                                    |
| Version Submitted on: 10/                                                                             | /12/2019                                                                                                    |
| Reviewed by:                                                                                          |                                                                                                    |
| Reviewed date:                                                                                        |                                                                                                    |
|                                                                                                    |                                                                                                    |
| Update site                                                                                           |                                                                                                    |

# **Chapter 4: Claiming Milestone Payments**

# 4.1 Milestone 1 - Acquisition

Once your housing site summary has been approved you will see the screen below which will allow you to claim your first acquisition milestone by clicking 'Request Payment'. Milestones must be claimed in order even if funding is not being drawn down against all milestones.

| Back to Enquiries                        |                |         |        | View Housing Summary 😝 |
|------------------------------------------|----------------|---------|--------|------------------------|
| Milestones and payme                     | ents           |         |        |                        |
| guidance bid - UCR0457<br>CHF/AHP/002181 |                |         |        |                        |
| Summary                                  |                |         |        |                        |
| Total amount awarded                     |                | £500    |        |                        |
| Payments pending                         |                | 60      |        |                        |
| Amount drawn down to date                |                | £0      |        |                        |
| Balance remaining                        |                | £500    |        |                        |
| Milestone Fo                             | orecast Actual | Payment | Amount | Action                 |
| Acquisition                              | 10/12/2019     |         |        | Request Payment        |
| Start on site                            | 10/12/2019     |         |        | Request Payment        |
| Internal fit out                         |                |         |        | Request Payment        |
| Completion                               | 10/12/2019     |         |        | Request Payment        |

Clicking 'Request Payment' will take you to the screen below for completion. Providers can claim up to 40% of their total allocation at acquisition stage:

|      | ommunity Housing Fund                                                                                                    |
|------|----------------------------------------------------------------------------------------------------|
|      | yment request for CHF/CLD/2181                                                                                                    |
|      |                                                                                                    |
|      | ummary                                                                                                    |
| £500 | <sup>r</sup> otal amount awarded                                                                                                    |
| £O   | Payments pending                                                                                                    |
| £0   | Amount drawn down to date                                                                                                    |
| £500 | Balance remaining                                                                                                    |
|      | lestone - Acquisition                                                                                                    |
|      | lestone - Acquisition<br>te milestone achieved                                                                                                    |
| n    | Lestone - Acquisition<br>remilestone achieved<br>al funding amount claimed (£)<br>puld not be more than 40% of the total Community Housing Fund allocation                         |
| n    | Lestone - Acquisition<br>remilestone achieved<br>al funding amount claimed (£)<br>build not be more than 40% of the total Community Housing Fund allocation<br>kimum request: £200 |
| n]   | Lestone - Acquisition<br>remilestone achieved<br>al funding amount claimed (£)<br>build not be more than 40% of the total Community Housing Fund allocation<br>kimum request: £200 |

#### Certification of completion of Milestone claim

By submitting this milestone claim I confirm that, I am, or have been authorised by, a company secretary or director of the Grant Recipient or a person occupying an equivalent post to submit this claim on behalf of the Grant Recipient; and confirm the following statements in line with the provisions set out in Condition 13 of the Community Housing Fund Infrastructure Grant Funding Agreement (repeated below):

#### Acquisition

 $\checkmark$ 

#### The firm scheme

- a. is in its opinion (acting reasonably) deliverable in accordance with the Firm Scheme Delivery Timetable and is consistent with the Submitted Standards; and
- b. comprises no Public Sector Subsidy beyond that identified in the Firm Scheme Details;
- c. The grant recipient possesses or, in the case of a L&R Scheme, will possess a Secure Legal Interest which:
  - I. with respect to a P&D Scheme, is a Secure Legal Interest (P&D); or
  - II. with respect to a L&R Scheme, is a Secure Legal Interest (L&R) where the lease is not (and will not be) capable of being terminated (save in the case of material breach) by the landlord prior to the expiry of the Lease Period;
- d. has obtained all Consents necessary for the lawful development and/or Rehabilitation of the Firm Scheme to the Submitted Standards and for the delivery of the Firm Scheme in accordance with the Firm Scheme Details as are then required;
- has complied with all applicable requirements of the Capital Funding Guide in relation to the Firm Scheme; and
- f. none of the property, buildings or dwelling-houses comprised in any L&R Scheme is a Social Housing Dwelling or already owned by the Grant Recipient or a Grant Recipient Affiliate.
- g. limb (d) of the definition of Secure Legal Interest (P&D) shall be disregarded and of no effect; and
- h. in the case of a L&R Scheme, the Grant Recipient must possess a Secure Legal Interest (L&D) where the lease granted to the Grant Recipient in relation to the Site must exceed the Minimum Lease Duration and may not be capable of being terminated (save in the case of material breach) by the landlord prior to the expiry of the Lease Period; represent and warrant to Homes England that prior to submitting its application, the Grant Recipient has incurred capital expenditure in acquiring the Site at least to the value of the Acquisition Tranche Grant claimed; represent and warrant to Homes England that all confirmations and certifications made or to be made by the Grant Recipient in relation to the Firm Scheme have been, are or will be correct in all material respects; represent and warrant to Homes England that the Grant Recipient is:
  - I. a Registered Provider; or
  - II. is a Potential Registered Provider which has not yet achieved Registered Provider status but is actively pursuing Registered Provider status and so far as it is aware there is no reason why such status cannot be achieved; and
- i. the Grant Recipient retains its status as an Investment Partner;

represent and warrant to Homes England that no Withholding Event or Default Event has occurred or arisen; and

represent and warrant to Homes England that the Start on Site Date is scheduled to occur on or before 31 December 2019.

Request Payment Cancel

Clicking 'Request Payment' will send the claim to Homes England for review. You will not be able to submit a claim for the next milestone until this one has been approved.

## 4.2 Milestone 2 – Start on Site

Once the acquisition claim has been approved, the 'Request Payment' button for Start on Site will become available. Providers can claim up to 75% of their total allocation at Start on Site stage, inclusive of previous milestone payments:

| Payment request for CHF/CLD/2181                                                                                                    |                                      |
|----------------------------------------------------------------------------------------------------|--------------------------------------|
|                                                                                                    |                                      |
| Summary                                                                                                    |                                      |
| Total amount awarded                                                                                                    | £500                                 |
| Payments pending                                                                                                    | £200                                 |
| Amount drawn down to date                                                                                                    | £0                                   |
| Delen en energia in a                                                                                                    |                                      |
| Milestone - Start on site                                                                                                    | £300                                 |
| Milestone - Start on site Date milestone achieved Total funding amount claimed (£) Should not be more than 75% of the total Community Housir of previous milestone payments | £300<br>ng Fund allocation inclusive |
| Milestone - Start on site Date milestone achieved Total funding amount claimed (£) Should not be more than 75% of the total Community Housing                               | £300                                 |

#### Certification of completion of Milestone claim

By submitting this milestone claim I confirm that, I am, or have been authorised by, a company secretary or director of the Grant Recipient or a person occupying an equivalent post to submit this claim on behalf of the Grant Recipient; and confirm the following statements in line with the provisions set out in Condition 13 of the Community Housing Fund Infrastructure Grant Funding Agreement (repeated below):

#### Start on site

The firm scheme

- a. is in its opinion (acting reasonably) deliverable in accordance with the Firm Scheme Delivery Timetable and is consistent with the Submitted Standards; and
- b. comprises no Public Sector Subsidy beyond that identified in the Firm Scheme Details;
- c. The grant recipient possesses or, in the case of a L&R Scheme, will possess a Secure Legal Interest which:
  - I. with respect to a P&D Scheme, is a Secure Legal Interest (P&D); or
  - with respect to a L&R Scheme, is a Secure Legal Interest (L&R) where the lease is not (and will not be) capable of being terminated (save in the case of material breach) by the landlord prior to the expiry of the Lease Period;
- d. has obtained all Consents necessary for the lawful development and/or Rehabilitation of the Firm Scheme to the Submitted Standards and for the delivery of the Firm Scheme in accordance with the Firm Scheme Details as are then required;
- e. has complied with all applicable requirements of the Capital Funding Guide in relation to the Firm Scheme; and
- f. none of the property, buildings or dwelling-houses comprised in any L&R Scheme is a Social Housing Dwelling or already owned by the Grant Recipient or a Grant Recipient Affiliate.
- g. limb (d) of the definition of Secure Legal Interest (P&D) shall be disregarded and of no effect; and
- h. in the case of a L&R Scheme, the Grant Recipient must possess a Secure Legal Interest (L&D) where the lease granted to the Grant Recipient in relation to the Site must exceed the Minimum Lease Duration and may not be capable of being terminated (save in the case of material breach) by the landlord prior to the expiry of the Lease Period; represent and warrant to Homes England that prior to submitting its application, the Grant Recipient has incurred capital expenditure in acquiring the Site at least to the value of the Acquisition Tranche Grant claimed; represent and warrant to Homes England that all confirmations and certifications made or to be made by the Grant Recipient in relation to the Firm Scheme have been, are or will be correct in all material respects; represent and warrant to Homes England that the Grant Recipient is:
  - I. a Registered Provider; or
  - II. is a Potential Registered Provider which has not yet achieved Registered Provider status but is actively pursuing Registered Provider status and so far as it is aware there is no reason why such status cannot be achieved; and
- i. the Grant Recipient retains its status as an Investment Partner;

represent and warrant to Homes England that no Withholding Event or Default Event has occurred or arisen; and

represent and warrant to Homes England that the Start on Site Date has been reached and that such date is no later than that submitted in the Portal and has occurred on or before 31 December 2019; and

represent and warrant to Homes England that it has obtained all Consents necessary for the lawful development and/or Rehabilitation of the Firm Scheme to the Submitted Standards and for the delivery of the Firm Scheme in accordance with the Firm Scheme Details as are then required.

Request Payment Cancel

Clicking 'Request Payment' will send the claim to Homes England for review. You will not be able to submit a claim for the next milestone until this one has been approved.

### OFFICIAL

## 4.3 Milestone 3 – Internal Fit Out

Once the Start on Site claim has been approved, the 'Request Payment' button for Internal Fit Out will become available. Providers can claim up to 90% of their total allocation at Internal Fit Out stage, inclusive of previous milestone payments:

| ommunity Housing Fund                                                                                                    |                                 |
|----------------------------------------------------------------------------------------------------|---------------------------------|
| Payment request for CHF/CLD/2181                                                                                                    |                                 |
|                                                                                                    |                                 |
| Summary                                                                                                    |                                 |
| Total amount awarded                                                                                                    | £500                            |
| Payments pending                                                                                                    | £375                            |
| Amount drawn down to date                                                                                                    | £0                              |
|                                                                                                    |                                 |
| Balance remaining<br>Milestone - Internal fit out                                                                                                    | £125                            |
| Balance remaining<br>Milestone - Internal fit out<br>Date milestone achieved                                                                                                    | £125                            |
| Balance remaining<br>Milestone - Internal fit out<br>Date milestone achieved                                                                                                    | £125                            |
| Balance remaining<br>Milestone - Internal fit out<br>Date milestone achieved<br>Total funding amount claimed (£)<br>Should not be more than 90% of the total Community Housing Fu | £125<br>nd allocation inclusive |

#### Certification of completion of Milestone claim

By submitting this milestone claim I confirm that, I am, or have been authorised by, a company secretary or director of the Grant Recipient or a person occupying an equivalent post to submit this claim on behalf of the Grant Recipient; and confirm the following statements in line with the provisions set out in Condition 13 of the Community Housing Fund Infrastructure Grant Funding Agreement (repeated below):

#### Internal fit out

The firm scheme

- a. is in its opinion (acting reasonably) deliverable in accordance with the Firm Scheme Delivery Timetable and is consistent with the Submitted Standards; and
- b. comprises no Public Sector Subsidy beyond that identified in the Firm Scheme Details;
- c. The grant recipient possesses or, in the case of a L&R Scheme, will possess a Secure Legal Interest which:
  - I. with respect to a P&D Scheme, is a Secure Legal Interest (P&D); or
  - with respect to a L&R Scheme, is a Secure Legal Interest (L&R) where the lease is not (and will not be) capable of being terminated (save in the case of material breach) by the landlord prior to the expiry of the Lease Period;
- has obtained all Consents necessary for the lawful development and/or Rehabilitation of the Firm Scheme to the Submitted Standards and for the delivery of the Firm Scheme in accordance with the Firm Scheme Details as are then required;
- e. has complied with all applicable requirements of the Capital Funding Guide in relation to the Firm Scheme; and
- f. none of the property, buildings or dwelling-houses comprised in any L&R Scheme is a Social Housing Dwelling or already owned by the Grant Recipient or a Grant Recipient Affiliate.
- g. limb (d) of the definition of Secure Legal Interest (P&D) shall be disregarded and of no effect; and
- h. in the case of a L&R Scheme, the Grant Recipient must possess a Secure Legal Interest (L&D) where the lease granted to the Grant Recipient in relation to the Site must exceed the Minimum Lease Duration and may not be capable of being terminated (save in the case of material breach) by the landlord prior to the expiry of the Lease Period; represent and warrant to Homes England that prior to submitting its application, the Grant Recipient has incurred capital expenditure in acquiring the Site at least to the value of the Acquisition Tranche Grant claimed; represent and warrant to Homes England that Recipient in relation to the Firm Scheme have been, are or will be correct in all material respects; represent and warrant to Homes England that the Grant Recipient is:
  - I. a Registered Provider; or
  - II. is a Potential Registered Provider which has not yet achieved Registered Provider status but is actively pursuing Registered Provider status and so far as it is aware there is no reason why such status cannot be achieved; and
- i. the Grant Recipient retains its status as an Investment Partner;

represent and warrant to Homes England that no Withholding Event or Default Event has occurred or arisen; and

| represent and v<br>designed, cons<br>requirements o | rrant to Homes England that the Internal Fit Out has been has been procured,<br>.cted and delivered in accordance with the Firm Scheme Details and the<br>his Agreement; and |  |
|-----------------------------------------------------|----------------------------------------------------------------------------------------------------|--|
| represent and v<br>before 31 Dece                   | rrant to Homes England that the Start on Site Date is scheduled to occur on or<br>per 2019.                                                                                  |  |
|                                                     |                                                                                                    |  |
| Request Payment                                     | Cancel                                                                                                    |  |

Clicking 'Request Payment' will send the claim to Homes England for review. You will not be able to submit a claim for the next milestone until this one has been approved.

#### 4.4 Milestone 4 – Practical Completion

Once the Internal Fit Out claim has been approved, the 'Request Payment' button for Practical Completion will become available. Providers can claim the remainder of their allocation at this stage:

| Community Housing Fund                                                                                                    |                                                                                                    |
|----------------------------------------------------------------------------------------------------|----------------------------------------------------------------------------------------------------|
| Payment request for CHF/CLD/2181                                                                                                    |                                                                                                    |
|                                                                                                    |                                                                                                    |
| Summary                                                                                                    |                                                                                                    |
| Total amount awarded                                                                                                    | £500                                                                                                    |
| Payments pending                                                                                                    | £450                                                                                                    |
| Amount drawn down to date                                                                                                    | £0                                                                                                    |
| Balance remaining                                                                                                    | £50                                                                                                    |
|                                                                                                    |                                                                                                    |
| Milestone - Practical completion                                                                                                    |                                                                                                    |
|                                                                                                    |                                                                                                    |
|                                                                                                    |                                                                                                    |
| Total funding amount claimed (£)                                                                                                    |                                                                                                    |
| You can claim the remainder of your Community Housing Fur                                                                                                    | nd allocation                                                                                                    |
| Minimum request: £50                                                                                                    |                                                                                                    |
|                                                                                                    |                                                                                                    |
|                                                                                                    |                                                                                                    |
| Certification of completion of Milestone claim                                                                                                    |                                                                                                    |
| By submitting this milestone claim I confirm that,<br>secretary or director of the Grant Recipient or a p<br>this claim on behalf of the Grant Recipient; and co<br>provisions set out in Condition 13 of the Communi<br>Agreement (repeated below): | I am, or have been authorised by, a company<br>erson occupying an equivalent post to submit<br>infirm the following statements in line with the<br>ity Housing Fund Infrastructure Grant Funding                          |
| Practical completion                                                                                                    |                                                                                                    |
| the Firm Scheme has been procured, designed, const<br>requirements of this Agreement;                                                                                                    | tructed and delivered in accordance with the                                                                                                    |
| the Firm Scheme has reached Practical Completion;<br>be made by the Grant Recipient in the Portal in relation<br>correct in all material respects;                                                                                                   | all confirmations and certifications made or to<br>on to the Firm Scheme have been are or will be                                                                                                    |
| the Grant Recipient is a Registered Provider and retai                                                                                                    | ins its status as an Investment Partner;                                                                                                    |
| it has obtained all Consents necessary for the lawful o<br>with the Firm Scheme Details and to the Submitted S<br>that they are not obtained that the Grant Recipient ha<br>waiting only for the Relevant Authority to issue them                    | development of the Firm Scheme in accordance<br>itandards as are then required or to the extent<br>as taken all necessary steps to obtain them, is<br>and is not aware (having made all reasonable<br>be given or issued: |
| enquiries) of any reason why such Consents will not b                                                                                                    |                                                                                                    |
| enquiries) of any reason why such Consents will not b<br>the Firm Scheme is covered by the terms of a current<br>applicable); and                                                                                                    | Help to Buy Agency Agreement (where                                                                                                    |
| enquiries) of any reason why such Consents will not t<br>the Firm Scheme is covered by the terms of a current<br>applicable); and<br>no Withholding Event or Default Event has occurred o                                                            | Help to Buy Agency Agreement (where<br>or arisen.                                                                                                    |
| enquiries) of any reason why such Consents will not t<br>the Firm Scheme is covered by the terms of a current<br>applicable); and<br>no Withholding Event or Default Event has occurred o                                                            | Help to Buy Agency Agreement (where<br>or arisen.                                                                                                    |

# **Chapter 5: Milestone Payment Request Declined**

Upon reviewing a milestone payment request, Homes England may decide that the necessary requirements have not been met and so will decline the payment request. If this is the case, your request will show in orange with the option to 'View Request':

| Milestones and payr                      | nents    |            |         |        |              |
|------------------------------------------|----------|------------|---------|--------|--------------|
| guidance bid - UCR0457<br>CHF/AHP/002181 |          |            |         |        |              |
| Summary                                  |          |            |         |        |              |
| Total amount awarded                     |          |            | £500    |        |              |
| Payments pending                         |          |            | £450    |        |              |
| Amount drawn down to date                |          |            | £0      |        |              |
| Balance remaining                        |          |            | £50     |        |              |
| Milestone                                | Forecast | Actual     | Payment | Amount | Action       |
| Acquisition                              |          | 10/12/2019 |         | £200   | View Request |
| Start on site                            |          | 10/12/2019 |         | £175   | View Request |
| Internal fit out                         |          | 10/12/2019 |         | £75    | View Request |
| Completion                               |          | 10/12/2019 |         |        | View Request |
|                                          |          |            |         |        |              |

Viewing the request will enable you to see your original request, and explanatory comments from Homes England. Once you are in a position to resubmit the claim, click 'Raise new payment request' at the bottom of the page.

| yment request for CHF/CLD/2181                                                                                                    |                                                                                                    |
|----------------------------------------------------------------------------------------------------|----------------------------------------------------------------------------------------------------|
|                                                                                                    |                                                                                                    |
| This request has been declined                                                                                                    |                                                                                                    |
| Please review the explanatory comments below. You ca<br>indicated that you should make changes, please submi                                                                                                    | annot amend this request. If it has been<br>it a new request for payment                                                                                                    |
| Summary                                                                                                    |                                                                                                    |
| Total amount awarded                                                                                                    | £500                                                                                                    |
| Payments pending                                                                                                    | £450                                                                                                    |
| Amount drawn down to date                                                                                                    | £0                                                                                                    |
| Balance remaining                                                                                                    | £50                                                                                                    |
| /12/2019<br>tification of completion of Milestone claim                                                                                                    |                                                                                                    |
| D/12/2019                                                                                                    | it, I am, or have been authorised by, a company<br>person occupying an equivalent post to submit<br>confirm the following statements in line with the<br>inity Housing Fund Infrastructure Grant Funding                                                                                                    |
| D/12/2019                                                                                                    | it, I am, or have been authorised by, a company<br>person occupying an equivalent post to submit<br>confirm the following statements in line with the<br>inity Housing Fund Infrastructure Grant Funding                                                                                                    |
| D/12/2019         rtification of completion of Milestone claim         By submitting this milestone claim I confirm tha secretary or director of the Grant Recipient or a this claim on behalf of the Grant Recipient; and o provisions set out in Condition 13 of the Commu Agreement (repeated below):         Practical completion         the Firm Scheme has been procured, designed, con requirements of this Agreement;                                                                                                    | it, I am, or have been authorised by, a company<br>person occupying an equivalent post to submit<br>confirm the following statements in line with the<br>inity Housing Fund Infrastructure Grant Funding                                                                                                    |
| D/12/2019         rtification of completion of Milestone claim         By submitting this milestone claim I confirm tha secretary or director of the Grant Recipient or a this claim on behalf of the Grant Recipient; and o provisions set out in Condition 13 of the Commu Agreement (repeated below):         Practical completion         the Firm Scheme has been procured, designed, con requirements of this Agreement;         the Firm Scheme has reached Practical Completion be made by the Grant Recipient in the Portal in relation correct in all material respects;                                                                                                    | It, I am, or have been authorised by, a company<br>person occupying an equivalent post to submit<br>confirm the following statements in line with the<br>unity Housing Fund Infrastructure Grant Funding<br>astructed and delivered in accordance with the<br>n; all confirmations and certifications made or to<br>tion to the Firm Scheme have been are or will be                                                                                                    |
| D/12/2019         rtification of completion of Milestone claim         By submitting this milestone claim I confirm tha secretary or director of the Grant Recipient or a this claim on behalf of the Grant Recipient; and o provisions set out in Condition 13 of the Commu Agreement (repeated below):         Practical completion         the Firm Scheme has been procured, designed, con requirements of this Agreement;         the Firm Scheme has reached Practical Completion be made by the Grant Recipient in the Portal in relation correct in all material respects;         the Grant Recipient is a Registered Provider and retered                                                                                                    | It, I am, or have been authorised by, a company<br>person occupying an equivalent post to submit<br>confirm the following statements in line with the<br>unity Housing Fund Infrastructure Grant Funding<br>estructed and delivered in accordance with the<br>m; all confirmations and certifications made or to<br>tion to the Firm Scheme have been are or will be<br>tains its status as an Investment Partner;                                                                                                    |
| D/12/2019         rtification of completion of Milestone claim         By submitting this milestone claim I confirm tha secretary or director of the Grant Recipient or a this claim on behalf of the Grant Recipient; and o provisions set out in Condition 13 of the Commu Agreement (repeated below):         Practical completion         the Firm Scheme has been procured, designed, conrequirements of this Agreement;         the Firm Scheme has reached Practical Completion be made by the Grant Recipient in the Portal in relation correct in all material respects;         the Grant Recipient is a Registered Provider and retted it has obtained all Consents necessary for the lawfur with the Firm Scheme Details and to the Submitted that they are not obtained that the Grant Recipient waiting only for the Relevant Authority to issue there enquires) of any reason why such Consents will not                                                            | It, I am, or have been authorised by, a company<br>person occupying an equivalent post to submit<br>confirm the following statements in line with the<br>inity Housing Fund Infrastructure Grant Funding<br>astructed and delivered in accordance with the<br>astructed and delivered in accordance with the<br>astructed and delivered in accordance with the<br>astructed and delivered in accordance with the<br>astructed and delivered in accordance with the<br>astructed and delivered in accordance with the<br>astructed and delivered in accordance with the<br>astructed and delivered in accordance are or will be<br>tains its status as an Investment Partner;<br>al development of the Firm Scheme in accordance<br>I Standards as are then required or to the extent<br>has taken all necessary steps to obtain them, is<br>m and is not aware (having made all reasonable<br>t be given or issued;                                                                                                    |
| D/12/2019         rtification of completion of Milestone claim         By submitting this milestone claim I confirm that secretary or director of the Grant Recipient or a this claim on behalf of the Grant Recipient; and o provisions set out in Condition 13 of the CommunAgreement (repeated below):         Practical completion         the Firm Scheme has been procured, designed, communate by the Grant Recipient in the Portal in relation of the Grant Recipient in the Portal in relation of the Grant Recipient is a Registered Provider and retain the Grant Recipient is a Registered Provider and retain the Submitted that they are not obtained that the Grant Recipient with the Firm Scheme Details and to the Submitted that they are not obtained that the Grant Recipient waiting only for the Relevant Authority to issue there enquiries) of any reason why such Consents will not the Firm Scheme is covered by the terms of a currer applicable); and | It, I am, or have been authorised by, a company<br>person occupying an equivalent post to submit<br>confirm the following statements in line with the<br>unity Housing Fund Infrastructure Grant Funding<br>estructed and delivered in accordance with the<br>astructed and delivered in accordance with the<br>astructed and delivered in accordance with the<br>astructed and delivered in accordance with the<br>astructed and delivered in accordance with the<br>astructed and delivered in accordance with the<br>astructed and delivered in accordance with the<br>astructed and delivered in accordance with the<br>astructed and delivered in accordance or to<br>tion to the Firm Scheme have been are or will be<br>tains its status as an Investment Partner;<br>al development of the Firm Scheme in accordance<br>I Standards as are then required or to the extent<br>has taken all necessary steps to obtain them, is<br>m and is not aware (having made all reasonable<br>to be given or issued;<br>ant Help to Buy Agency Agreement (where |